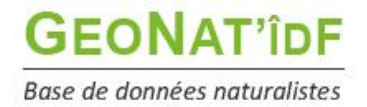

Publication : 23/12/2021 – MAJ 06/04/2023 – 2<sup>nde</sup> MAJ 26/10/2023 – 3<sup>e</sup> MAJ 24/06/2025

# Méthodologie de validation scientifique des données sous GeoNat'îdF

Vous trouverez ci-dessous des explications sur la méthodologie de validation scientifique des données sous GeoNat'îdF. Le droit de validation scientifique des données a été attribué dans un premier temps aux personnes qui validaient activement des données dans l'outil que nous utilisions précédemment Cettia îdF (avant fin 2021), puis en fonction des demandes. Si vous souhaitez devenir validateur, <u>n'hésitez pas à nous contacter</u>.

#### Sommaire :

A - Fonctionnement du module Validation B - Fonctionnalités de discussion / signalement / notifications C - Autres fonctionnalités D - Autres informations

### A. Fonctionnement du module Validation

Accéder au module Validation en cliquant sur "Validation" dans le menu à gauche :

| L'INSTITUT<br>PARIS  | Accueil                                                                                                    | GeoNat'îdF                                                                                                    | 🛓 ophadmin 🌘 🚺 🔁                                                                                                    |
|----------------------|----------------------------------------------------------------------------------------------------|----------------------------------------------------------------------------------------------------|----------------------------------------------------------------------------------------------------|
| DE LA BIODIVERSITÉ   | GeoNat'îdF                                                                                                    |                                                                                                    |                                                                                                    |
| Accueil              |                                                                                                    |                                                                                                    |                                                                                                    |
| Admin                | GeoNat'idF est <b>l'outil de saisie et de<br/>de-France</b> et la <u>Région Île-de-France</u> ,<br>coordination de la base de données f | gestion des données naturalistes franciliennes porté par l'ARB Île-c<br>Il repose sur l'ensemble des structures partenaires et naturalistes indé<br>franciliennes, sur la base de conditions générales d'utilisation. | Je-France dans le cadre du SINP régional, en lien avec la DRIEAT Île-<br>pendants contributeurs, représentés par les membres du Comité de |
| Saisir des obse      | Il permet de gérer, saisir, consulter, a                                                                                                | nalyser, importer et exporter les données faune mais également les do                                                                                                    | nnées flore régionales, ce en lien étroit avec le Conservatoire                                                                           |
| Suivis protocolés    | Botanique du Bassin Parisien (CBNBP                                                                                                    | ), via un flux de données en temps réel mis en place prochainement en                                                                                                    | ntre Lobelia et GeoNat'îdF.                                                                                                    |
| Saisir des habit     | Ces différentes fonctionnalités sont a<br>• Saisir des observations : N                                                                 | ccessibles sous la forme de modules, correspondants aux différentes e<br>vous permet de saisir des observations naturalistes opportuni:                                                                               | ntrées du menu ci-contre :<br>stes hors protocole et de les visualiser ;                                                                  |
| Q Synthèse           | <ul> <li>Synthèse : vous permet de<br/>filtres poussés :</li> </ul>                                                                     | faire des recherches avancées sur l'ensemble des données pr                                                                                                    | ésentes dans la base (saisie directe et imports) via des                                                                                  |
| Validation           | <ul> <li>Validation : vous permet d<br/>que ceux de la Synthèse ;</li> </ul>                                                            | le valider les données faune et flore (hors données provenant                                                                                                    | de Lobelia) présentes dans la base via les mêmes filtres                                                                                  |
| IIII Tableau de bord | Tableau de bord : vous pe                                                                                                    | rmet de générer des graphiques et cartographies à partir de l                                                                                                    | 'ensemble des données présentes dans la base.                                                                                             |
| 🛃 Import             | Q                                                                                                    | ø                                                                                                    | 😤 🗾                                                                                                    |

2 possibilités pour accéder à la modification du statut de validation d'une ou plusieurs observations :

1) Sélectionner une ou plusieurs observations (possibilité de validation par lot), puis cliquer sur "Attribuer un statut de validation" :

|      | ) ÷       | Déta     | il 0 | ÷     | Taxon 0                                        | Date obs. 0     | Jeu de donnee   | Observateur 0     | Score 0   | Rechercher un lieu +                     |
|------|-----------|----------|------|-------|------------------------------------------------|-----------------|-----------------|-------------------|-----------|------------------------------------------|
|      |           | 0        |      | Valic | Moineau domestique                             | 2023-04-06 12:1 | Observations op | Gouirand Mathi    | 3/3       | Jouy-le-Moutier                          |
|      |           | 0        |      | Valic | Citron (Le), Limon (Le), Piéride du Nerprun (L | 2023-04-06 00:0 | Observations op | Collignon Améli   | 3/3       | Vernouillet                              |
|      |           | i        |      | Valic | Pélophylax                                     | 2023-04-06 00:0 | Observations or | Collignon Améli   | 3/3       | Poissy                                   |
|      |           | 0        |      | Valic | Grenouille rieuse (La)                         | 2023-04-06 00:0 | Observations op | Collignon Améli   | 3/3       | Poissy Houilles                          |
|      |           | 0        |      | Valic | Tircis (Le), Argus des Bois (L'), Égérie (L')  | 2023-04-06 00:0 | Observations op | Collignon Améli   | 3/3       | Le Pecq Chatou                           |
|      |           | 0        |      | Valic | Mésange nonnette                               | 2023-04-06 00:0 | Jeu de données  | Legriel Ernest    | 2/3       | La Celle-Saint-Suresnes                  |
| ~    |           | i        |      | Valic | Mésange charbonnière                           | 2023-04-06 00:0 | Jeu de données  | Legriel Ernest    | 3/3       | ± Cloud                                  |
|      |           | 0        |      | Valic | Merle noir                                     | 2023-04-06 00:0 | Jeu de données  | Legriel Ernest    | 3/3       | Plaisir Fleury Meudo                     |
|      |           | 0        |      | Valic | Fauvette à tête noire                          | 2023-04-06 00:0 | Jeu de données  | Legriel Ernest    | 3/3       | Bois-d'Arcy Saint-Cyr-l'École            |
|      |           | 0        |      | Valic | Bergeronnette grise                            | 2023-04-06 00:0 | Jeu de données  | Legriel Ernest    | 3/3       | Voisins-le-Bretonneux                    |
|      |           | i        | ▣    | Valic | Pie bavarde                                    | 2023-04-06 00:0 | Jeu de données  | Legriel Ernest    | 3/3       | Magny-les-<br>Hameaux                    |
| sele | cted / 10 | 10 total |      |       |                                                |                 | ∢ < 1           | 2345              | > •       | 10 km<br>5 mi Leaflet   OSM contributors |
|      |           |          |      |       |                                                |                 | Attribu         | er un statut de v | alidation |                                          |

**Cocher le statut de validation scientifique régional souhaité** (Cf *Descriptif des statuts de validation sous GeoNat'îdF* p° 3 et 4), **ajouter un commentaire** (facultatif – à noter que dans le cas d'une validation par lot, le commentaire enregistré sera attaché à toutes les observations validées en même temps) et enregistrer :

| Modification du statut o     | Nodification du statut de validation |                     |                |             |  |  |  |
|------------------------------|--------------------------------------|---------------------|----------------|-------------|--|--|--|
| 3 observations sélectionnées |                                      |                     |                |             |  |  |  |
| Chain du statut              |                                      |                     |                |             |  |  |  |
|                              |                                      |                     |                |             |  |  |  |
| O Certain - tres probable    |                                      |                     | Non realisable |             |  |  |  |
| O Inconnu O valide par defau | t (producteur)                       | attente de validati | ion            |             |  |  |  |
|                              | Afficher les définitions             | des statuts         |                |             |  |  |  |
|                              |                                      |                     |                |             |  |  |  |
| Commentaire :                |                                      |                     |                |             |  |  |  |
|                              |                                      |                     |                | 10          |  |  |  |
|                              |                                      |                     |                | Enregistrer |  |  |  |

2) Si vous souhaitez avoir plus d'informations sur l'observation avant d'apposer un statut de validation, ouvrir la **fenêtre d'information sur l'observation** en cliquant sur **l'icône i - Informations** :

| 0 | Valic | Tircis (Le), Argus des Bois (L'), Égérie (L') | 2023-04-06 00:0 | Observations op | Collignon Améli | 3/3 |
|---|-------|-----------------------------------------------|-----------------|-----------------|-----------------|-----|
|   |       |                                               |                 |                 |                 |     |

Vous verrez le statut de validation actuel de l'observation (ici Valide par défaut (producteur)) en haut à droite :

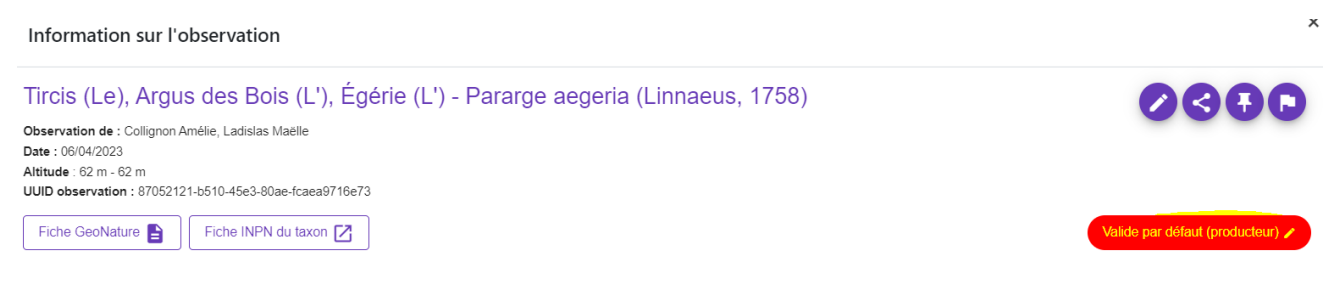

Cliquez sur ce bouton pour modifier le statut de validation :

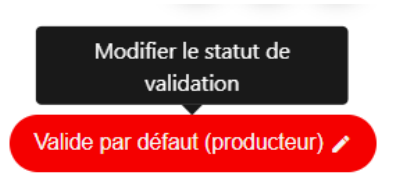

Cocher le statut de validation scientifique régional souhaité (Cf *Descriptif des statuts de validation sous GeoNat'îdF* p° 3 et 4), ajouter un commentaire et enregistrer :

|     | Modifier le statut de validation                                                                                                    | × |
|-----|----------------------------------------------------------------------------------------------------|---|
| ıt. | Sélectionner le statut de l'observation :<br>• Certain-très probable • Probable • Probable • Produite • Itionretalisable • Itionretalisable • Itionretalisable • Valide par défaut (producteur) • En attente de validation |   |
|     | Comentaire :                                                                                                    | 4 |
|     | Annuler Enrogistee                                                                                                    |   |

> Descriptif des statuts de validation sous GeoNat'îdF :

| Modification du statut de validation                                                                                                    |       |  |  |  |  |
|----------------------------------------------------------------------------------------------------|-------|--|--|--|--|
| 1 observation sélectionnée                                                                                                    |       |  |  |  |  |
| <ul> <li>Certain - très probable</li> <li>Probable</li> <li>Douteux</li> <li>Invalide</li> <li>Non réalisable</li> <li>Inconnu</li> <li>Valide par défaut (producteur)</li> <li>En attente de validation</li> </ul> |       |  |  |  |  |
| Afficher les définitions des statuts                                                                                                    |       |  |  |  |  |
| Commentaire :                                                                                                    |       |  |  |  |  |
| Enregi                                                                                                    | strer |  |  |  |  |

| Statut                   | Définition                                                                                                    |
|--------------------------|----------------------------------------------------------------------------------------------------|
| En attente de validation | La donnée est en train d'être examinée par un ou plusieurs validateurs<br>et est donc en cours de validation scientifique régionale explicite. Ce<br>statut pourrait également servir pour les données signalées par les<br>utilisateurs (signalement sur leurs propres données = données<br>incertaines et signalement sur des données tierces).                                        |
| Certain - très probable  | La donnée est exacte. Il n'y a pas de doute notable et significatif quant<br>à l'exactitude de l'observation ou de la détermination du taxon. La<br>validation a été réalisée notamment à partir d'une preuve de<br>l'observation qui confirme la détermination du producteur ou après<br>vérification auprès de l'observateur et/ou du déterminateur.                                   |
| Probable                 | La donnée présente un bon niveau de fiabilité. Elle est vraisemblable et crédible. Il n'y a, a priori, aucune raison de douter de l'exactitude de la donnée mais il n'y a pas d'éléments complémentaires suffisants disponibles ou évalués (notamment la présence d'une preuve ou la possibilité de revenir à la donnée source) permettant d'attribuer un plus haut niveau de certitude. |
| Douteux                  | La donnée est peu vraisemblable ou surprenante mais on ne dispose<br>pas d'éléments suffisants pour attester d'une erreur manifeste. La<br>donnée est considérée comme douteuse.                                                                                                    |
| Invalide                 | La donnée a été infirmée (erreur manifeste/avérée) ou présente un<br>trop bas niveau de fiabilité. Elle est considérée comme trop<br>improbable (aberrante notamment au regard de l'aire de répartition<br>connue, des paramètres biotiques et abiotiques de la niche écologique<br>du taxon, la preuve révèle une erreur de détermination). Elle est<br>considérée comme invalide.      |

| Non réalisable                    | La donnée a été soumise à l'ensemble du processus de validation mais<br>l'opérateur (humain ou machine) n'a pas pu statuer sur le niveau de<br>fiabilité, notamment à cause des points suivants : état des<br>connaissances du taxon insuffisantes, ou informations insuffisantes sur<br>l'observation. |
|-----------------------------------|----------------------------------------------------------------------------------------------------|
| Inconnu                           | Le statut de validation n'est pas connu.                                                                                                    |
| Valide par défaut<br>(producteur) | Les données saisies dans GeoNat'îdF sont considérées comme valides<br>par défaut. Elles entrent donc par défaut avec le statut de validation<br>producteur "Valide par défaut", avant une potentielle validation<br>scientifique explicite                                                              |

# B. Fonctionnalités de discussion / signalement / notifications

Dans le but de fluidifier les échanges entre observateurs et validateurs et permettre une veille globale et une validation scientifique participative des données saisies et importées dans GeoNat'îdF, des fonctionnalités de discussions, de signalement, d'épinglage et de notifications sont disponibles, détaillées ci-dessous. **Ces fonctionnalités sont notamment accessibles via la fenêtre « Information sur l'observation » disponible via les modules de saisie des observations et les modules Synthèse et Validation.** 

# Notifications automatiques pour les changements de statuts de validation et pour les discussions

Les utilisateurs peuvent être notifiés lorsque le statut de validation d'une de leur observation est modifié ou quand un commentaire est déposé sur leur observation dans l'onglet « Discussion ».

Ces notifications sont visibles directement via l'interface en cliquant sur l'icône présente à droite de l'identifiant de l'utilisateur :

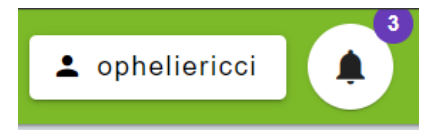

1

| Nouveau commentaire<br>sur une observation | Ricci_admin Ophelie_admin a commenté<br>l'observation de Turdus = Turdus Linnaeus, 1758 -<br>[GN - 198744] du 26-10-2023 que vous avez créée ou<br>commentée | jeudi 26 octobre 2023 7:50 |
|--------------------------------------------|----------------------------------------------------------------------------------------------------|----------------------------|
| Changement de statut<br>de validation      | Passage au statut de validation <b>Certain - très</b><br><b>probable</b> pour votre observation <b>n°3038376</b>                                             | jeudi 26 octobre 2023 7:50 |
| Changement de statut<br>de validation      | Passage au statut de validation <b>Probable</b> pour votre<br>observation <b>n°2671399</b>                                                                   | mardi 3 octobre 2023 1:41  |
| Changement de statut<br>de validation      | Passage au statut de validation <b>Certain - très</b><br><b>probable</b> pour votre observation <b>n°2671859</b>                                             | mardi 20 juin 2023 2:55    |

Mais peuvent également être transmises par email :

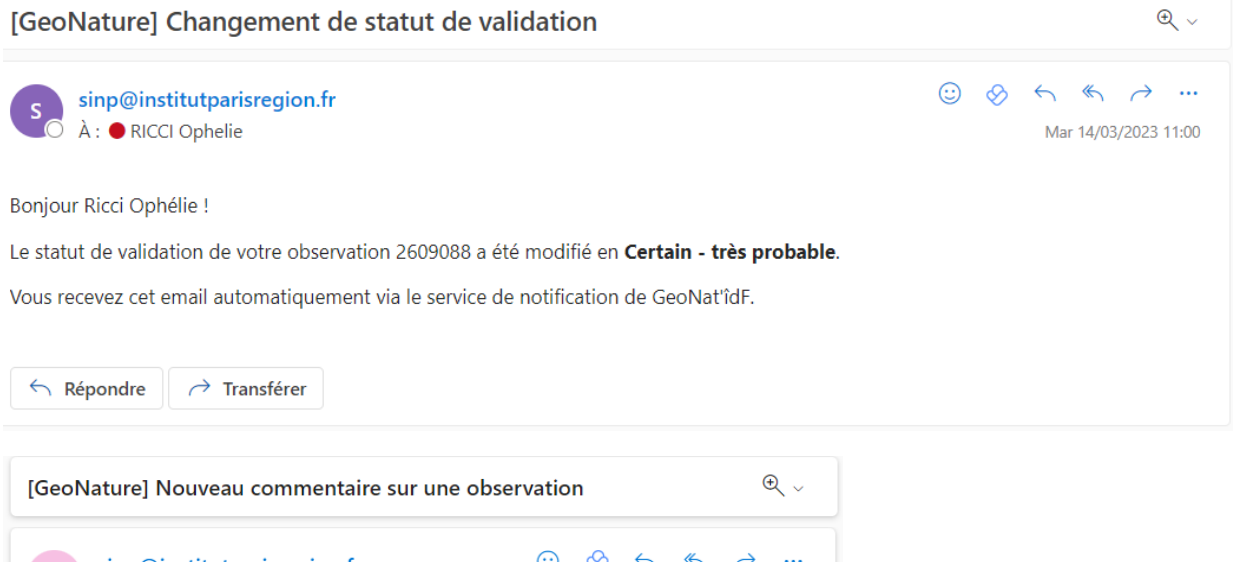

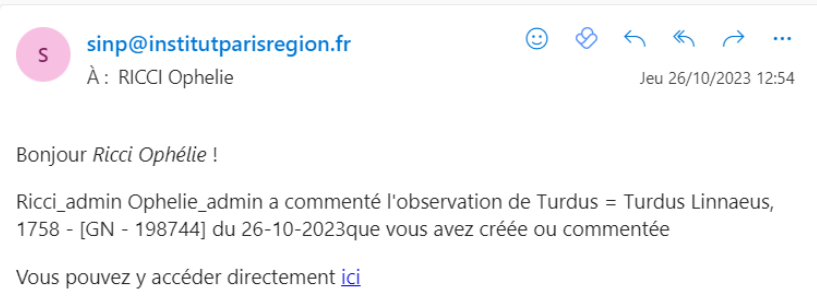

Vous recevez cet email automatiquement via le service de notification de GeoNature.

Ces deux modes de notification sont activés par défaut mais l'utilisateur peut choisir d'activer ou de désactiver l'un ou l'autre de ces modes (ou les deux) directement via l'interface en cliquant sur l'icône clef à molette :

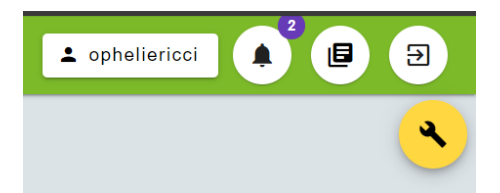

# Gestion des règles de notification

Gérer vos règles de notification selon le type d'action

| Actions                                                                                                    | Notification dans l'application | Notification par email |
|----------------------------------------------------------------------------------------------------|---------------------------------|------------------------|
| Fichier d'export généré<br>Se déclenche lorsque la génération d'un fichier d'export est terminée                                                                         | -                               | -                      |
| Import en synthèse terminé<br>Se déclenche lorsqu'un de vos imports est terminé et correctement intégré à la<br>synthèse                                                 | -                               | -                      |
| Nouveau commentaire sur une observation<br>Se déclenche lorsqu'un nouveau commentaire est ajouté à une de vos<br>observations, ou une observation que vous avez commenté | -                               | -                      |
| Modification du statut d'une observation<br>Se déclenche en cas de modification du statut d'une de vos observations                                                      | -                               | -                      |
| Restaurer les règles de notification par défaut                                                                                                    |                                 |                        |

## **Discussion sur une observation**

Tous les observateurs peuvent laisser des messages sur une observation en cliquant sur l'onglet « Discussion »

|                                    | Métadonnées                     | Taxonomie                | Zonage     | Validation | Discussion |         |
|------------------------------------|---------------------------------|--------------------------|------------|------------|------------|---------|
|                                    |                                 |                          |            |            |            | E       |
| Ricci_admin Opheli                 | <b>e_admin</b> a changé le sta  | atut en Certain - très p | robable 🖻  |            |            |         |
| Commentaire :<br>Test discussion 2 |                                 |                          |            |            |            | 4       |
|                                    |                                 |                          |            |            |            | Annuler |
| Ricci Ophélie a commer             | nté le 14/03/2023 11:47:5       | 0                        |            |            |            | i       |
| est discussion 1                   |                                 |                          |            |            |            |         |
| Cicci_admin Ophe                   | l <b>ie_admin</b> a changé le : | statut en Certain - très | probable P |            |            |         |
|                                    | min a commenté le 14/03/        | 2023 11:50:24            |            |            |            | -       |
| Ricci_admin Ophelie ad             |                                 |                          |            |            |            |         |
| Ricci_admin Ophelie_ad             |                                 |                          |            |            |            |         |

#### Test discussion 1

#### Ce fil de discussion affiche également les changements de statut de validation de l'observation.

Depuis la MAJ de GeoNat'îdF de juin 2025, et afin de dynamiser le système de discussions et maximiser le taux de réponses des observateurs, **les discussions récentes sont maintenant affichées directement sur la page d'accueil de l'outil**, avec possibilité de **filtrer sur ses propres discussions uniquement**, ce qui affichera les discussions que vous avez lancées sur une observation tierce ou celles lancées sur vos propres observations.

|   | Discussions                 |                                                                                                    |                                                                                                    |  |  |  |  |  |
|---|-----------------------------|----------------------------------------------------------------------------------------------------|----------------------------------------------------------------------------------------------------|--|--|--|--|--|
| • | Mes discussions uniquement  |                                                                                                    |                                                                                                    |  |  |  |  |  |
|   | Date commentaire 0 Auteur 0 | Contenu 0                                                                                                    | Observation                                                                                                    |  |  |  |  |  |
| 0 | 13/06/2025                  | Bonjour Thomas. je suis passé ce jour voir cette station, j'ai rien trouvé. Elle est bien<br>localisée là en bord de chemin ? ou alors c'est approximatif ? (déjà cherchée une autre<br>années sans succès) | Nom Cité: Dactylorhiza fuchsii (Druce) Soó, 1962<br>Observateurs: BITSCH Thomas<br>Date Observation: 23/05/2014                                                              |  |  |  |  |  |
| 0 | 10/06/2025                  | Bonsoir Axel,<br>Effectivement après discussion avec Christine Prat nous partions plutôt sur la Cétoine<br>marbrée (Liocola marmorata). Merci pour votre commentaire. Puis-je changer l'observation         | Nom Cité: Cétoine marbrée = Liocola marmorata (Fabricius, 1792) - [E:<br>Observateurs: PRAT Christine, Souchaud Madeleine, Martin-Hadjiat Ac<br>Date Observation: 29/05/2025 |  |  |  |  |  |
| 0 | 07/06/2025                  | Bonjour, oui erreur de ma part dans la saisie sur Occtax, c'était bien un Pyrgus malvae.<br>Merci de la vigilance !                                                                                         | Nom Cité: Pyrgus malvae = Pyrgus malvae (Linnaeus, 1758) - [ES - 532<br>Observateurs: Bayan Tarek, Rebours Jean-Silouane, PETIT Basile<br>Date Observation: 01/06/2025       |  |  |  |  |  |

Il également possible de filtrer les observations pour lesquelles il existe une discussion dans les modules

Synthèse et Validation en filtrant via le filtre avancé « Est commenté ».

# Signalement d'une observation

Tout utilisateur peut signaler une observation qui semble erronée ou suspecte en y ajoutant un flag associé à un commentaire de signalement, afin qu'elles soient plus facilement repérées par les validateurs.

| Signaler                                                       | > | Signalement en cours |
|----------------------------------------------------------------|---|----------------------|
| Description du signalement :                                   |   |                      |
| Détailler ici le signalement :<br>Test commentaire signalement |   |                      |
| ← Retour ✓ Enregistrer                                         |   |                      |

Vous pouvez retrouver les observations signalées via les filtres avancées :

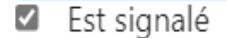

Et une icône drapeau i Persignale les observations signalées dans le tableau de synthèse des observations :

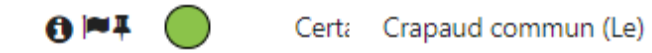

#### Seuls les validateurs peuvent retirer le signalement une fois l'observation validée :

| Description du signalement :                                                                                                    |  |  |  |  |  |  |  |
|----------------------------------------------------------------------------------------------------|--|--|--|--|--|--|--|
| Test commentaire signalement                                                                                                    |  |  |  |  |  |  |  |
| Center Complete Complete Compl |  |  |  |  |  |  |  |

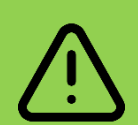

Nous conseillons aux observateurs n'étant exceptionnellement pas sûrs d'une détermination, d'attirer l'attention des validateurs en utilisant la fonction de signalement : ils vont donc signaler leur propre donnée en mettant le message "identification incertaine". Cela passera automatiquement le statut de l'observation en "En attente de validation".

N'hésitez donc pas à rechercher ces données, à les confirmer / infirmer dans la discussion puis à supprimer les signalements et apposer le statut de validation définitif une fois l'identification ok.

# Partage du permalien de l'observations

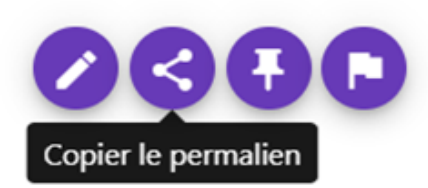

Si l'on souhaite échanger sur une observation en dehors de GeoNat'îdF, il possible de copier le permalien d'une observation afin de pouvoir le coller et l'inclure dans des échanges mail par exemple.

## **C.** Autres fonctionnalités

A noter que l'ensemble des fonctionnalités de recherche présentes dans le module Synthèse se trouvent également dans le module Validation. Y ont été ajoutées :

- La possibilité de filtrer par statut de validation, pour trouver notamment les données "En attente de validation" :

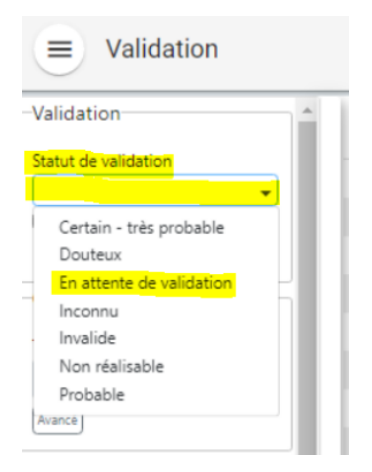

- La possibilité de trouver les données modifiées depuis la dernière validation :

|                         |       |   |   |   |    |        |                                               | GeoNat'id  | F               |                   |                      |                 |             | admin [                                                                                                    |         | 9      |
|-------------------------|-------|---|---|---|----|--------|-----------------------------------------------|------------|-----------------|-------------------|----------------------|-----------------|-------------|----------------------------------------------------------------------------------------------------|---------|--------|
|                         |       | _ | _ | 0 | De | ē.     | taion                                         | Date obs.  | Javi de donnee  | Observational     | 1                    | Mar B. S.       | Rech        | richer un lie                                                                                                    | 10      | +      |
| Validation              |       |   |   | n | 0  | 0      | Canard pilet                                  | 23-12-2021 | Obseniations of | Tagarort Mustar   | · 2. 3 - 1.50        | Cuberry .       | - Jum       | 20                                                                                                    | 647     | -      |
| Statut de validation    |       |   |   | D | 0  | 0      | Merie nor                                     | 23-12-2021 | Observations op | Tagarort Mustag   | · C HCS              | The Adda        |             | F                                                                                                    |         |        |
| Statut de validation    |       |   |   | - | 0  | Q      | Canard colvert                                | 23-12-2021 | Observations op | Tagarort Mustag   | • Q our              | 2221            | 1 the       | Gene                                                                                                    | No.     | -      |
|                         | •     |   |   |   | 0  | 0      | Sarcelle d'hiver                              | 14-12-2021 | jdd test        | Administrateur    | S MAR                | Frent           | 1.          | -                                                                                                    | -       | S 32   |
| Données modifiées depui | is la |   |   | 0 |    | donnée | s modifiées depuis la dernière validation     | 14-12-2021 | jdd test        | Administrateur +  | Annual Contraction   | Argentina       | - Villagent | a j.4                                                                                                    | See.    | 13     |
| dernière validation     |       |   |   |   | 0  | 0      | Lindorus forestieri                           | 14-11-2021 | Observations op | Lucien Claivez    | and the second       | Chiller         | in the      | 6                                                                                                    | 1       |        |
|                         |       |   |   |   | 0  | 0      | Noctuelle-Sphinx (La). Noctuelle de Cassini ( | 14-11-2021 | Observations op | MUNIER THIERE     | - see -              |                 | a station   |                                                                                                    |         | 100    |
| Quoi ?                  |       |   |   |   | 0  | 0      | Ortie brulante, Ortie grièche                 | 14-11-2021 | Observations of | Thelier Alain     | Bologreaning         | the more        | . 100       |                                                                                                    | 14      | 0      |
|                         |       |   |   | 0 | 0  | 0      | Fumeterre grimpante, Fumeterre capièclée      | 14-11-2021 | Obsenations of  | Thelier Alain     | the Manager          | 25/2: 3         | Same .      | 1000                                                                                                    |         | Test 1 |
| Taxon                   |       |   |   |   | 0  | 0      | Étourneau sansonnet                           | 14-11-2021 | Observations of | Bottinelli Julien | and a second second  | 0               |             | + 10-7                                                                                                    |         | 1      |
|                         |       |   |   |   | 0  | 0      | Tourterelle turque                            | 14-11-2021 | Observations of | Bottinelli Julien | Address to the State | amon Secon      | in Master   | a stante                                                                                                    |         | · wi   |
|                         |       |   |   |   | 0  | 0      | Faucon pélerin                                | 14-11-2021 | Obseniations op | Bottinelli Julien |                      | Land Bernhards  | - States    |                                                                                                    | 10      | 10     |
| Avancé                  |       |   |   |   | 0  | 0      | Pipit farlouse                                | 14-11-2021 | Observations os | Bottinell Julien  | + P . Sime           | 12 Januar       |             | 10                                                                                                    | AR.     |        |
|                         |       |   |   | 0 | 0  | 0      | Tourterelle turque                            | 14-11-2021 | Observations op | TOURATIER GRL     | ALL PROP             | 15 TEN          | Se 4        | 100 × 10                                                                                                    | ( State | 1      |
| Quand ?                 |       |   |   |   | 0  | 0      | Corbeau freux                                 | 14-11-2021 | Obseniations of | TOURATIER GILL    | PAR                  | and the second  | 1           | the state of the state of the s | Atam    | in it  |
| <b>.</b>                |       |   |   |   | 0  | 0      | Étourneau sansonnet                           | 14-11-2021 | Observations of | TOURATIER GILL    |                      | 1911年           |             | 1                                                                                                    | C. 199  |        |
| Date min                |       |   |   |   | 0  | 0      | Bécassine sourde                              | 54-11-2021 | Observations of | TOURATIER GILL    | 1 Findes             | A second second | 1           | RUSE                                                                                                    | 7753    |        |
|                         | Ê     |   | • |   | 0  | 0      | Grive musicienne                              | 14-11-2021 | Observations of | TOURATIER GILL    |                      |                 | 1           |                                                                                                    | -       | S Cal  |
| Date may                |       |   |   |   | 0  | 0      | Pic vert, Pivert                              | 14-11-2021 | Observations op | TOURATIER GILL    | 15 -                 | - Artoper ward  |             | 1 h                                                                                                    | ARTIN   | - 23   |
|                         |       |   |   |   |    |        |                                               | 16         | (1) 2 1 4       | 5 > H             | 11                   | The star        | 10-t-       |                                                                                                    | Star 1  | St     |

 La possibilité de consulter des scores (0 à 3/3) se basant sur des contrôles de cohérence réalisés automatiquement à partir des données validées explicitement (de manière automatique ou manuelle) présentes dans la base :

| Utalid Groseillier rouge, Groseillier à grappes 2023-04-06 15:34:00 Observations opportuniste Branger Fabien             | 3/3 |
|----------------------------------------------------------------------------------------------------|-----|
| Valid         Grosbec casse-noyaux         2023-04-06 15:34:00         Observations opportuniste         Branger Fabien  | 3/3 |
| Valid Renoncule tête-d'or, Renoncule à tête d'or 2023-04-06 15:34:00 Observations opportuniste Branger Fabien            | 2/3 |
| Valid Narcisse jonquille 2023-04-06 15:34:00 Observations opportuniste Branger Fabien                                    | 1/3 |
| Valid Scille à deux feuilles, Étoile bleue 2023-04-06 15:34:00 Observations opportuniste Branger Fabien                  | 3/3 |
| U Valid Primevère vraie, Coucou, Primevère officinale 2023-04-06 14:47:00 Observations opportuniste Branger Fabien       | 3/3 |
| Valid         Fauvette à tête noire         2023-04-06 14:47:00         Observations opportuniste         Branger Fabien | 3/3 |
| Valid Bruant jaune 2023-04-06 14:47:00 Observations opportuniste Branger Fabien                                          | 3/3 |

Ces contrôles s'appuient sur 3 critères :

- L'aire de répartition du taxon sur la région
- Sa phénologie
- L'altitude à laquelle le taxon évolue = peu utile pour la région francilienne (garder en mémoire que GeoNature est développé à la base par les Parcs des Écrins et des Cévennes).

| Cohérence par rapp         | ort au profil |
|----------------------------|---------------|
| Aire de répartition        | $\checkmark$  |
| Phénologie                 | ×             |
| Altitudes                  | ~             |
| ons opportuniste – prangen | avien         |

Ces contrôles de cohérence automatisés permettent également, s'il y a au moins une donnée du taxon validée explicitement dans la base, l'affichage de messages d'alerte dans le module de saisie des observations, mais n'empêchent pas l'observateur d'enregistrer son observation :

#### Donnée exceptionnelle

- Le taxon n'a jamais été observé dans cette zone géographique
- Le taxon n'a jamais été observé à cette periode
- Le taxon n'a jamais été observé à cette altitude (135-135m)

Voir la fiche profil du taxon

L'observateur est invité notamment à consulter la **fiche espèce du taxon**, également accessible via la fenêtre « Information sur l'observation » :

Information sur l'observation

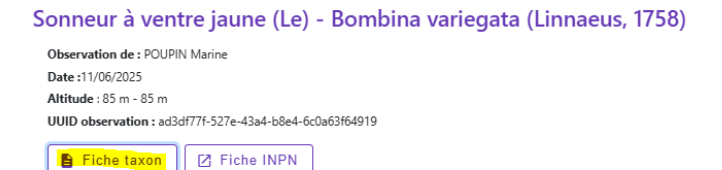

Cette fiche a été considérablement enrichie avec la MAJ de juin 2025. En plus du profil (3<sup>e</sup> onglet), elle intègre à présent une synthèse géographique (1<sup>ère</sup> onglet) à partir de l'ensemble des données saisies ou importées dans la base pour l'espèce, des informations taxonomiques (2<sup>e</sup> onglet) ainsi qu'une liste des statuts de protection, une photo de l'espèce et quelques statistiques.

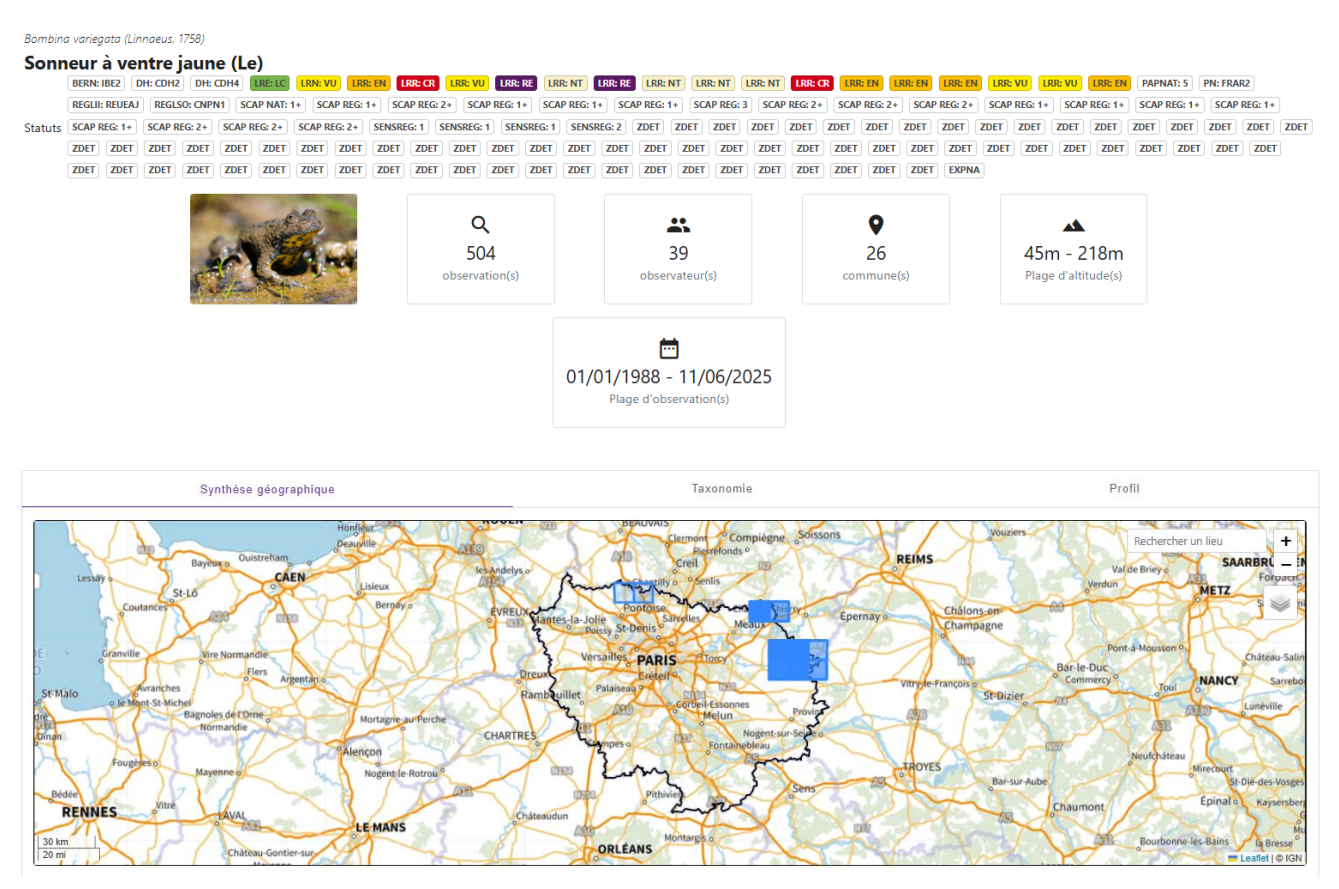

- Les **discussions réalisées précédemment sous Cettia îdF** ont été migrées dans les commentaires de modifications des statuts de validation.

| Sympétrum fascié (Le) - Sympetrum striolatum (Charpentier, 1840)       Fiche INPN du taxon         Précision du pointage : 10       Observation de : Clément-Pallec Romain         Date : 12/10/2021       Altitude : 56 m - 56 m         UUID observation : acdb76f0-fd41-4f3f-b66a-aa63c13e215b       Voir l'observation dans le module de saisie |                            |                       |                                                                        |                                                                                                    |  |  |  |  |  |
|----------------------------------------------------------------------------------------------------|----------------------------|-----------------------|------------------------------------------------------------------------|----------------------------------------------------------------------------------------------------|--|--|--|--|--|
| Détail de l'occurren                                                                                                    | ce Métadonnées             | Taxonomie             | Zonage                                                                 | Validation                                                                                                    |  |  |  |  |  |
| Date de validation                                                                                                    | Statut                     | Validateur            | Commentaire                                                            |                                                                                                    |  |  |  |  |  |
| 13/10/2021                                                                                                    | En attente de validation   | Clément-Pallec Romain | Mot-clef « ide                                                         | ntification incertaine » ajouté lors de la saisie.                                                                                                    |  |  |  |  |  |
| 13/10/2021                                                                                                    | O En attente de validation | Clément-Pallec Romain | Donnée modi                                                            | fiée suite à discussion.                                                                                                    |  |  |  |  |  |
| 13/10/2021                                                                                                    | En attente de validation   | DEHALLEUX Axel        | Tous les critè<br>avec certitude<br>de l'œil), mais<br>profil (pour vo | res ne sont pas visibles sur cette photo (difficile d'exclure vulgatum<br>e à mon avis, même s'il ne semble pas y avoir la larme noire le long<br>e c'est très probablement striolatum en effet. Pas de vue plus de<br>sir la lame vulvaire et mieux voir le thorax) ? |  |  |  |  |  |
| 20/10/2021                                                                                                    | O En attente de validation | Clément-Pallec Romain | Si j'ai une pho<br>long des yeux                                       | to un peu plus de profil, mais flou. En effet, pas de lame noire le<br>. La lame vulvaire est oblique par rapport à l'abdomen.                                                                                                    |  |  |  |  |  |
| 21/10/2021                                                                                                    | Certain - très probable    | DEHALLEUX Axel        | Ok, je valide.                                                         |                                                                                                    |  |  |  |  |  |

- Les données validées explicitement sous Cettia îdF remontent en « Certain très probable ».
- Celles dont les discussions n'avaient pas été closes ou celles pour lesquelles le producteur avait apposé le mot clef "identification incertaine" remontent en « En attente de validation ».
- Celles qui n'avait pas été validées explicitement sous Cettia îdF remontent en "Valide par défaut (producteur).

Avec l'ajout des fonctionnalités de discussion dans GeoNat'îdF (mars 2023), ces discussions sont également visibles dans l'onglet discussion :

|        | Détail de l'occurrence                                                 | Métadonnées                    | Taxonomie                               | Médias                                | Zonage | Validation | Discussion |
|--------|------------------------------------------------------------------------|--------------------------------|-----------------------------------------|---------------------------------------|--------|------------|------------|
|        |                                                                        |                                |                                         |                                       |        |            | Ð          |
| ¢      | DEHALLEUX Axel a changé le statut                                      | en Certain - très probable     | Si j'ai une pho<br>de profil, mai       | oto un peu plus<br>is flou. En effet, |        |            |            |
| ¢      | Clément-Pallec Romain a changé le                                      | statut en En attente de vali   | idation P pas de lame n<br>yeux. La lam | oire le long des<br>ne vulvaire est   |        |            |            |
| ¢      | DEHALLEUX Axel a changé le statut                                      | en En attente de validation    | E l'abd                                 | lomen.                                |        |            |            |
| ¢      | Clément-Pallec Romain a changé le                                      | statut en En attente de vali   | idation 🖻                               |                                       |        |            |            |
| ¢      | Clément-Pallec Romain a changé le                                      | statut en En attente de vali   | idation 🖻                               |                                       |        |            |            |
| С<br>С | Clement-Pallec Romain a changé le<br>Clément-Pallec Romain a changé le | e statut en En attente de vali | dation P                                |                                       |        |            |            |

# **D.** Autres informations

Fonctionnalités disponibles uniquement pour les validateurs :

- Accès au **module Validation en lecture et en écriture** : possibilité d'apposer des messages de validation et de modifier le statut de validation d'une donnée. Ce module est uniquement visible des validateurs.
- Visualisation des données sensibles à leur maximum de précision dans ce module Validation afin d'en faciliter la validation.

#### Fonctionnalités disponibles pour tout le monde :

• Possibilité de recevoir des alertes et de voir les commentaires de validation apposés par les validateurs dans le module Synthèse